e-Class 學生戶口使用簡介 (初中同學適用)

- 學校部份事項(例如 陸運會報名、課外活動報名、中六同學為就讀學科自我評級等)會利 用學生通告形式通知同學,同學應養成習慣,每天登入 e-Class 戶口查看及簽署通告。學 生通告有別於家長通告,學生通告的對象是學生本人。
- 每名學生均獲發一個 e-Class 戶口,登入編號是 "s" + 學生證編號。例如,學生證編號 是 "201001" 的話,則 e-Class 登入編號便是 "s201001"。預設密碼為學生身份證號碼中的 字母和數字。例如,若學生身份證號碼是 Y123456(7) 的話,預設密碼便是 Y1234567。
- 3. 班主任作為監察者,會定期檢查同學的簽署情況。若同學屢次不簽署學生通告,將交由 訓導組處理。
- 4. 如忘記 eClass 學生帳戶密碼,請在第一個小息找吳錫斌老師重設。
- 5. 同學不能使用手機 APP,只可透過網頁形式來登入 e-Class 戶口:
  - ◆ 在網頁瀏覽器直接鍵入 eclass.bhscmc.edu.hk,或在本校網頁右下方的捷徑進入。
  - 在登入版面中鍵入登入編號及密碼,再按「登入」按鈕。

| <b>EEASS</b> | 校園綜合<br>Integrated | <b>파습</b><br>Platform |    |  |
|--------------|--------------------|-----------------------|----|--|
| -            | 登入編號               |                       |    |  |
|              | 重置登入密碼             |                       | 登入 |  |

若出現通告圖標,則表示有電子通告未曾簽署。學生可按通告圖標或選取「資訊服務」>「電子通告系統」進入查閱通告版面。

| 佛   | 教孔             | 仙洲紀 | 念中學 Buddhist Hung | 👷 學生   ENG X |                 |           |
|-----|----------------|-----|-------------------|--------------|-----------------|-----------|
|     | <b>0</b> i     | 貢   | ◎ 資訊服務            |              |                 | 🔞 🕸 🙆 😻 🍓 |
|     |                |     | 網上家課表             | 歡迎           |                 | 0         |
| 6 6 |                |     | 電子通告系統            |              |                 |           |
| 四   | 四 五 7<br>4 5 6 | 六   | 問卷調查              |              | ● 我的小組 ● 全部小組 ▼ | 通告        |
| 4   |                | 6   | 6 投票              | 暫時仍未有任何紀錄    |                 |           |

同學可查閱所有家長通告,但不能簽署。如要查閱學生通告,先要在左方選單中選擇
「學生簽署通告」。

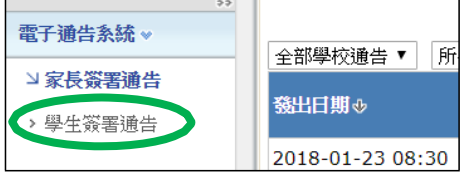

所有未簽之學生通告均以粉紅色顯示,按通告標題便可閱讀。

| 電子通告系統                      |                  |            |        |      |      |      |  |
|-----------------------------|------------------|------------|--------|------|------|------|--|
| 學生簽署通告                      |                  |            |        |      |      |      |  |
| 全部學校通告▼ 所有簽署狀態▼ 全部年 ▼ 全部月 ▼ |                  |            |        |      |      |      |  |
| 發出日期↔                       | 簽署限期             | 逋告編號       | 通告標題   | 適用對象 | 簽署人  | 簽署時間 |  |
| 2018-01-14 17:31            | 2018-01-21 23:59 | 通告備忘180114 | 家長通告備忘 | 全校   |      | 未簽   |  |
| 部分通告或有附件                    | , 甚或需要在回修        | 条中回答問題,    | 但多數只需打 | 安「簽署 | 了。按銀 | Æ便可。 |  |

同學若要更改登入密碼,可按版面右上方的「我的戶口」圖標,然後依從指示進行。

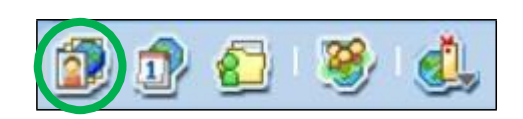

◆ 同學只需按版面右上方的「X」便可登出戶口。

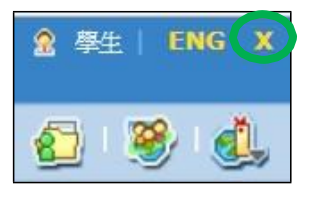

- 6. e-Class 戶口同時亦會貯存同學中學生涯中的學習紀錄。
  - 同學如欲查看自己過往的服務、獎項、課外活動及其他學習經歷,可按版面右上方的「學習檔案」圖標進入 iPortfolio。

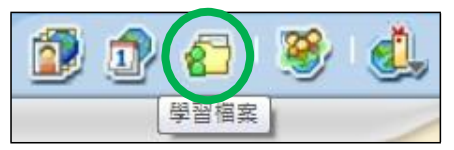

• 學如發現 iPortfolio 內資料不正確,請立即通知校務處核實各跟進。